### CASI tracking services for Red Tractor Farm Assurance

# Registering for the status tracking free trial

issue 2.0

## july 6<sup>th</sup>, 2016

| <u>conte</u> | nts:                            |  |
|--------------|---------------------------------|--|
| 1.           | Register for industry access    |  |
| 2.           | Visit the status tracking area  |  |
| 3.           | Select services                 |  |
| 4.           | Complete company details        |  |
| 5.           | Confirm user details            |  |
| 6.           | Terms and conditions of service |  |
| 7.           | Order confirmation              |  |

### 1. register for industry access

If you do not already have access to buyer services for the scheme, you first need to register via the Red Tractor Assurance website www.rtassurance.org.uk

- Visit <u>www.rtassurance.org.uk</u>
- Click the link for Checkers and Services
- Click Buyers Registration
- Scheme details: select the scheme group(s) you would like to join, then click on *Continue*
- Access details: select your business type and state the reason behind your application to access the services for the selected schemes. Click on *Continue*
- Personal details: complete the required details and click on Continue.

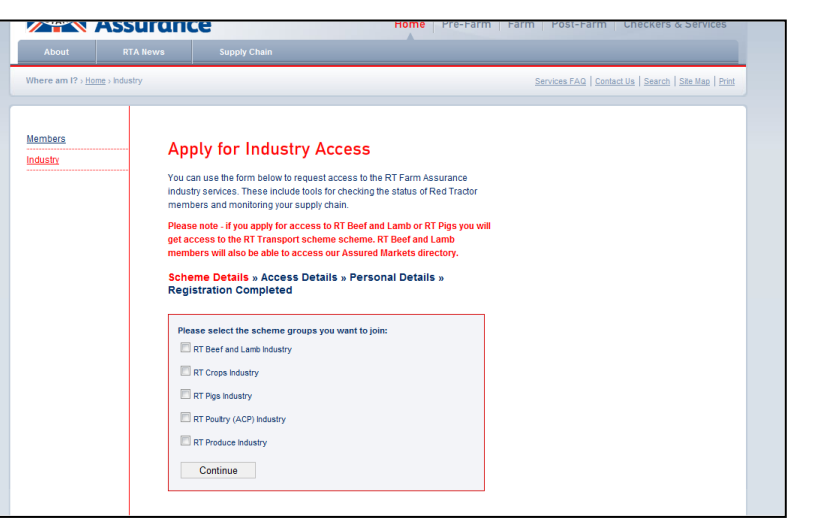

Note that all fields marked with an \* are mandatory, your application cannot be processed without this information.

Please ensure you enter a correct e-mail address as it will be used as the primary method of contact for all of your AFS Information, including your access details

• You will receive a confirmation e-mail following your application. Once approved, you will receive a second e-mail informing you of your username and password. These e-mails will be sent to the e-mail address provided during the registration.

### 2. visit the status tracking area

To begin the registration process for status tracking, you first need to visit the status tracking page for you chosen scheme as follows:

- Log in to <a href="http://checkers.redtractor.org.uk/rtassurance/services.eb">http://checkers.redtractor.org.uk/rtassurance/services.eb</a>
- The status tracking services are accessible from the schemes' navigation bar, each sitting under the relevant tab:

Beef & Lamb Pigs Crops Produce

• On the status tracking page, click the button for *purchase services* to open the status tracking registration window. If you do not see the window open, check that you do not have any pop-up blockers turned on that would prevent the window from opening.

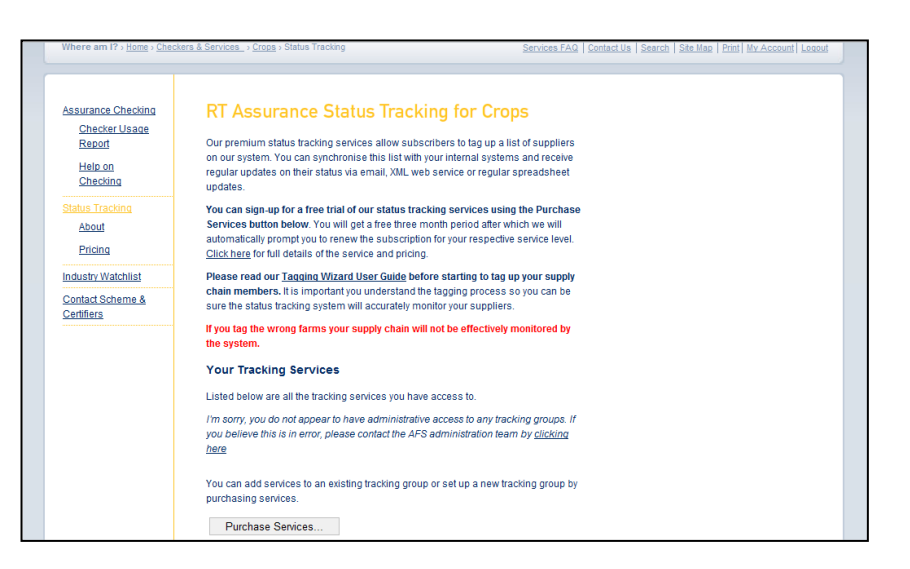

### 3. select services

In the window that opens you need to complete the following information:

#### • Enter Tracking Group Name

Enter your company name here to be used for the tracking group name. If your company has more than one tracking group, enter your company name and another item of information to differentiate the group, e.g. the branch name.

- The tracking group name is used in the system to identify your tracking service.

- The tracking group name is also used in system emails about your tracking service.

### Select Service Tier

Select the tier of service you would like depending on how many members you would like to track.

As you are signing up for the first time and taking advantage of the three month free trial, each tier will be priced at  $\pounds 0.00$ 

| To set up a new st<br>you should enter th | atus tracking service, please enter a name for your tracking group below. This should be your company name. If your company has more than one t<br>e company name and branch. | racking gro |
|-------------------------------------------|----------------------------------------------------------------------------------------------------|-------------|
| Enter a name for the                      | ew group                                                                                                    |             |
| You are subscrib                          | ing to services for the first time for this new tracking group - the services you select will be effective for 3 months from the date of subscription.                        |             |
| Now choose how                            | nany members you need to track:                                                                                                    |             |
| casi                                      | RT Crops (ACCS)<br>GENESIS Crops<br>Soil Association (Crops)                                                                                                    |             |
| Sub Total £0.0                            | 0                                                                                                    |             |
| Grand Total £0.0                          | 0                                                                                                    |             |
| Checkout                                  | Cancel                                                                                                    |             |
|                                           |                                                                                                    |             |
|                                           |                                                                                                    |             |

| select services > confirm company Deta                                                   | iis > Confirm User Details > Lerms and Conditions > Make Payment                                                                                                    |
|------------------------------------------------------------------------------------------|----------------------------------------------------------------------------------------------------|
| To set up a new status tracking service, p<br>you should enter the company name and b    | lease enter a name for your tracking group below. This should be your company name. If your company has more than one tracking group<br>ranch.                               |
| Live Server Test                                                                         |                                                                                                    |
| Enter a name for the new group                                                           |                                                                                                    |
| You are subscribing to services for the                                                  | first time for this new tracking group - the services you select will be effective for 3 months from the date of subscription.                                               |
| Now choose how many members you nee                                                      | d to track:                                                                                                    |
| Sub Total £0.00   Gradie Composition Chapse   Sub Total £0.00   Grand Total 80.00 Cancel | 1501+ tagged members (£0.00)   Not Required   0-000 tagged members (£0.00)   101-450 tagged members (£0.00)   451-1500 tagged members (£0.00)   1501+ tagged members (£0.00) |
|                                                                                          |                                                                                                    |
|                                                                                          |                                                                                                    |
|                                                                                          |                                                                                                    |
|                                                                                          |                                                                                                    |

RT Status Tracking – Registering for Status Tracking Issue 2 – 06/07/2016

• Click Checkout to continue with the registration

### 4. complete company details

Fill in the company details as requested:

- Company (required)
- Address (required)
- Postcode (required)
- Phone (required)
- Fax
- Website

These details will be used on any invoices issued for your tracking service.

Even though you are signing up for the free trial, you need to complete these details carefully as they will be used to issue your renewal invoice when the free trial expires.

Click Next to proceed.

| Select Services > Confirm Compan                  | y Details > Confirm User Details > Terms and Conditions > Make Payment                                                             |
|---------------------------------------------------|----------------------------------------------------------------------------------------------------|
| You are subscribing to services for               | the first time for this new tracking group - the services you select will be effective for 3 months from the date of subscription. |
| Sub Total £0.00<br>VAT £0.00<br>Grand Total £0.00 |                                                                                                    |
| Please enter your company details be              | low. These details will be used on invoices issued for your tracking service.                                                      |
|                                                   |                                                                                                    |
| Enter your company's details below                |                                                                                                    |
| Company                                           |                                                                                                    |
| Address                                           |                                                                                                    |
| Postcode                                          |                                                                                                    |
| Phone                                             |                                                                                                    |
| Fax                                               |                                                                                                    |
| Next                                              |                                                                                                    |
|                                                   |                                                                                                    |
| Cancel                                            |                                                                                                    |
| Ganoor                                            |                                                                                                    |
|                                                   |                                                                                                    |
|                                                   |                                                                                                    |

### 5. confirm user details

Confirm the user account details are correct as requested.

- Title
- Forename
- Surname
- Email Address
- Company
- Address
- Postcode
- Phone
- Fax

It is important that we hold the correct email address for you as this is where we will send all communications, in particular your daily status alert emails.

The company, address, postcode field in your user account is used for reference only, not for communication about your status tracking service.

However, this information may be used by the RT Assurance website to contact you, so checking this information is correct will ensure that you always receive any messages from the website.

Click Confirm to continue.

RT Status Tracking – Registering for Status Tracking Issue 2 – 06/07/2016

|                    | Commin Company Details > Commin user Details > remis and Conditions > make Payment                                                                                     |  |  |
|--------------------|----------------------------------------------------------------------------------------------------|--|--|
| Company Name       | Live Server Test                                                                                                    |  |  |
| Subscription       | 0-100 tagged members (£0.00)                                                                                                    |  |  |
|                    |                                                                                                    |  |  |
| Please confirm th  | e user account details we hold for you are correct. It is important that we hold the correct email address for you as this is where we will send all communications, i |  |  |
| particular your da | iliy status alert emails.                                                                                                    |  |  |
|                    |                                                                                                    |  |  |
| Name               | Title Forename Surname                                                                                                    |  |  |
|                    | Mr Tracking Test Contact                                                                                                    |  |  |
| EMail Address      | <sup>#</sup> amy@everysite.co.uk                                                                                                    |  |  |
| Company            | Tracking Test Contact Company                                                                                                    |  |  |
| Address            | Tracking Test Address                                                                                                    |  |  |
|                    |                                                                                                    |  |  |
|                    |                                                                                                    |  |  |
| Postcode*          | Tracking Test Postcode                                                                                                    |  |  |
| Phone              |                                                                                                    |  |  |
| Fax                |                                                                                                    |  |  |
| Confirm            |                                                                                                    |  |  |
|                    |                                                                                                    |  |  |
|                    |                                                                                                    |  |  |

### 6.terms and conditions of service

Click the link to read the terms and conditions of service.

After you have read the terms and conditions, tick the box to confirm that you agree to them.

Once you have agreed to the terms and conditions, the button to complete the application will become available.

Click *Complete Application* to confirm your registration for the status tracking service.

If you do not wish to accept the terms and conditions of service, click *Cancel* to cancel your application.

#### Purchase Status Tracking Services Select Services > Confirm Company Details > Confirm User Details > Terms and Conditions > Make Paymen Please click the link below and read the terms and conditions of service. Then tick the box to state you have read and accept these terms and conditi complete your application. If you no longer wish to proceed, please click cancel. Terms and Conditions I agree to the terms and conditions Status Tracking × Status Tracking × Complete Application ← → C (③ assurance.redtractor.org.uk/resources/000/596/189/document.htm Cancel CASI Tracking Services for Red Tractor Terms and conditions of service 1. DEFINITIONS USED IN THESE CONDITIONS In these Conditions:"Member" means any person who is a subscribed member of a "Status Tracking Group" "Status Tracking Group" means any group which delivers internet and offline Status Tracking access

### 7. order confirmation

Once you have confirmed your registration you will see a message thanking you for your order.

You now need to tag all the farms whose status you wish to track. You can do this either by individually searching for and tagging members or by uploading a spreadsheet of members to tag.

It is vital that you successfully tag the members you wish to track otherwise your supply base will not be effectively monitored. This includes maintaining your list going forward by adding any new members you wish to tag.

Return to status tracking page on the website to begin tagging. If you do not see a link to your tracking group, please refresh the page either by pressing the refresh button in your browser or by pressing F5 on your keyboard.

#### Purchase Status Tracking Services

Select Services > Confirm Company Details > Confirm User Details > Terms and Conditions > Order Confirmation

Thank you for your order, you will receive a confirmation email shortly

If you are signing up for status tracking for the first time, you now need to tag all the farms whose status you wish to track. You can do this either by individually searching for and tagging members or by uploading a spreadsheet of members to tag.

It is vital that you succesfully tag the members you wish to track otherwise your supply base will not be effectively monitored. This includes maintaining your list going forward by adding any new members you wish to tag.

Please return to status tracking page on the website to begin tagging. If you do not see a link to your tracking group, please refresh the page either by pressing the refresh button in your browser or by pressing F5 on your keyboard.